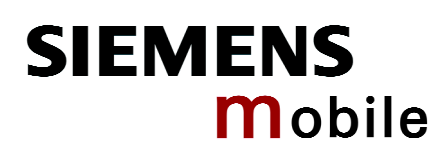

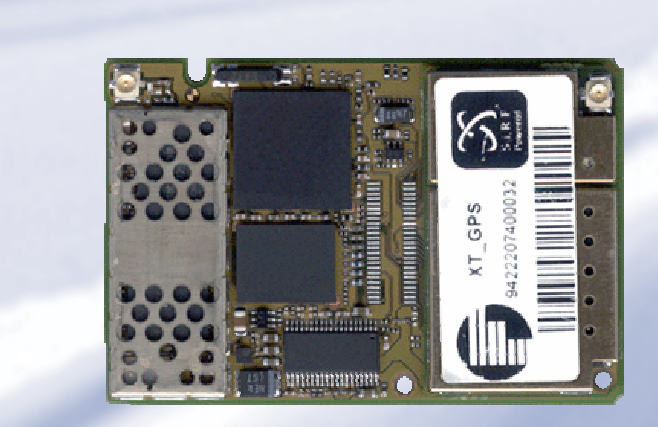

# XT55 AVL

# Siemens Cellular Engine

Version: 03 DocID: XT55\_avl\_ug\_V03 User's Guide

| Document Name: | XT55 AVL User's Guide |
|----------------|-----------------------|
| Version:       | 03                    |
| Date:          | June 28, 2004         |
| Docld:         | XT55_avl_ug_V03       |
| Status:        | Confidential/Released |
|                |                       |

#### General note

Product is deemed accepted by Recipient and is provided without interface to Recipient's products. The Product constitutes pre-release version and code and may be changed substantially before commercial release. The Product is provided on an "as is" basis only and may contain deficiencies or inadequacies. The Product is provided without warranty of any kind, express or implied. To the maximum extent permitted by applicable law, Siemens further disclaims all warranties, including without limitation any implied warranties of merchantability, fitness for a particular purpose and noninfringement of third-party rights. The entire risk arising out of the use or performance of the Product and documentation remains with Recipient. This Product is not intended for use in life support appliances, devices or systems where a malfunction of the product can reasonably be expected to result in personal injury. Applications incorporating the described product must be designed to be in accordance with the technical specifications provided in these guidelines. Failure to comply with any of the required procedures can result in malfunctions or serious discrepancies in results. Furthermore, all safety instructions regarding the use of mobile technical systems, including GSM products, which also apply to cellular phones must be followed. Siemens AG customers using or selling this product for use in any applications do so at their own risk and agree to fully indemnify Siemens for any damages resulting from illegal use or resale. To the maximum extent permitted by applicable law, in no event shall Siemens or its suppliers be liable for any consequential, incidental, direct, indirect, punitive or other damages whatsoever (including, without limitation, damages for loss of business profits, business interruption, loss of business information or data, or other pecuniary loss) arising out the use of or inability to use the Product, even if Siemens has been advised of the possibility of such damages. Subject to change without notice at any time.

#### Third party products

Siemens disclaims all warranties concerning the software or their freedom from the rights of third parties. *CUSTOMER* shall indemnify and hold harmless Siemens from and against any claims or demands for damages asserted on account of the use of the applications developed by *CUSTOMER* or third parties using the software, unless *CUSTOMER* is able to prove that such third party damages or claims are not based on the software or the developed applications

#### Copyright

Transmittal, reproduction, dissemination and/or editing of this document as well as utilization of its contents and communication thereof to others without express authorization are prohibited. Offenders will be held liable for payment of damages. All rights created by patent grant or registration of a utility model or design patent are reserved.

Copyright © Siemens AG 2004

#### Trademark notices

MS Windows® is a registered trademark of Microsoft Corporation.

SiRFDemo, SiRFflash and SiRFstar software are registered trademarks of SiRF Technology Inc. Section 3.2.1 and 4.1 used with the permission of SiRF Technology, Inc., San Jose, California

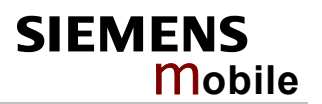

# Contents

| 0 | Vers | sion history                                                  | 5  |
|---|------|---------------------------------------------------------------|----|
| 1 | Ove  | rview of the document                                         | 6  |
|   | 1.1  | Hardware configuration                                        | 7  |
|   | 1.2  | Related documents                                             | 8  |
| 2 | How  | to configure and evaluate the XT55 module                     | 9  |
|   | 2.1  | Terminal emulator setup                                       | 9  |
| 3 | Trac | king                                                          | 14 |
|   | 3.1  | History function                                              | 14 |
|   |      | 3.1.1 Configuration examples                                  |    |
|   | 3.2  | XT55 AVL software main features at a glance                   |    |
|   |      | 3.2.1 Extended NMEA commands                                  | 18 |
|   |      | 3.2.1.1 Command Syntax                                        | 18 |
|   |      | 3.2.1.2 Extended NMEA command description                     | 19 |
| 4 | Soft | ware interface                                                | 34 |
|   | 4.1  | NMEA output messages                                          |    |
|   | 4.2  | How to switch the XT55 AVL in the command mode and vice versa |    |
|   | 4.3  | Digital Inputs                                                | 35 |
| 5 | Exa  | mple application                                              | 36 |

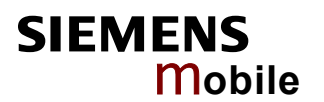

# Figures

| Figure 1: Simplified presentation of the AVL client-server architecture    | 7    |
|----------------------------------------------------------------------------|------|
| Figure 2: Block diagram of XT55 with AVL application                       | 7    |
| Figure 3: Assign the name for a new session                                | . 10 |
| Figure 4: COM Port transmission settings                                   | . 10 |
| Figure 5: Displaying of the transmitted NMEA protocols                     | . 11 |
| Figure 6: Settings of connection properties                                | .11  |
| Figure 7: ASCII setup                                                      | . 12 |
| Figure 8: Example of an extended NMEA command                              | . 12 |
| Figure 9: Import saved text file                                           | .13  |
| Figure 10: Select text file with included command(s)                       | . 13 |
| Figure 11: History filter                                                  | . 15 |
| Figure 12: Connection example for GPIO 15 and GPIO 3                       | . 35 |
| Figure 13: Example application of XT55 module with integrated AVL software | . 36 |

## Tables

| Table 1: Conditions for saving data in the GPS history | .16 |
|--------------------------------------------------------|-----|
| Table 2: Programming example                           | .16 |
| Table 3: Average supply current without antenna        | .37 |

# 0 Version history

Preceding document: "XT55 AVL Software User's Guide" Version 02 New document: "XT55 AVL Software User's Guide " Version **03** 

| Chapter                    | What is new                                                    |
|----------------------------|----------------------------------------------------------------|
| 2 <sup>nd</sup> front page | Added trademark notice regarding SiRF software                 |
| 5                          | Revised Figure 13, improved description of example application |

Preceding document: "XT55 AVL Software User's Guide" Version 01 New document: "XT55 AVL Software User's Guide " Version 02

| Chapter                    | What is new                                                                                                    |  |  |  |
|----------------------------|----------------------------------------------------------------------------------------------------|--|--|--|
| 2 <sup>nd</sup> front page | New version of General Notes                                                                                                    |  |  |  |
| 3.1                        | Revised Figure 11: History filter                                                                                                    |  |  |  |
| 3.1.1                      | New chapter giving examples how to set filters for GPS history data                                                                       |  |  |  |
| 3.2.1.1                    | Added footnote 4 regarding the termination of messages and further information about carriage return and line feed                        |  |  |  |
| 3.2                        | New chapter explaining the advantages of the implemented XT55 AVL software                                                                |  |  |  |
| 3.2.1.2                    | Added new commands:<br>• PARF112,1<br>• PARF112,2<br>• PARF112,4<br>• PARF112,5<br>• PSRF112,31<br>• PSRF112,32<br>• PSRF103<br>• PRSF109 |  |  |  |
| 5                          | Added new chapter: Example application                                                                                                    |  |  |  |

# **1** Overview of the document

The XT55 module, supporting GSM, GPRS and GPS features, contains the Automatic Vehicle Location software application (AVL) which can be configured.

The Global Positioning System (GPS) is a satellite-based navigation system made up of a network of 24 satellites placed into orbit. GPS satellites receive data to determine the current position of the tracked vehicle.

The concept of the device is based on a simple implementation for a wide range of applications with low costs and high flexibility. In particular it offers a fast development of system solutions within the fields of:

### • Tracking

The vehicle to be tracked is fitted with the module XT55 including a GPS and a GSM antenna. GPS satellites are continuously transmitting a radio message containing information, including when the data was sent, which satellite sent it and the current reliability of the system. The XT55, containing the AVL software, fitted in a vehicle receives this information from at least 4 satellites and carries out the necessary calculations to determine its current position.

### • AVL

The GPS receiver embedded into the XT55 module determines its current location, speed and heading. These data can either be stored or directly transmitted to an operating center. The terminal reports its position to the call center over GSM communications network. The current position can be displayed on a PC/PDA in digital maps which must be obtained separately.

Depending on the configuration, the device exchanges data with a server application (e.g. mapping software, etc.). The module XT55 can be configured by the user via local RS-232 interface or via remote GSM (air link).

At the core of the system solutions mentioned above is a classical set-up with client-server architecture. In this scenario, the module XT55 represents the so called mobile client (see Figure 1).

The integration of the module XT55 requires a clear definition:

- The characteristics of the integrated AVL software solution of the module XT55 as a client of the user solution, and the possibilities for configuration.
- The instruction command for communicating with the client as the main part of the server application

This document intends to describe the module XT55 AVL firmware and how it can be configured, including the description, which is based on the Windows<sup>™</sup> HyperTerminal configuration (terminal emulator program). For the flashing process of the AVL software into the module please contact Siemens AG for further information.

Furthermore, this document gives a detailed description of the instruction command, providing information for setting up customized server applications for communicating with the mobile client (XT55).

### Application example:

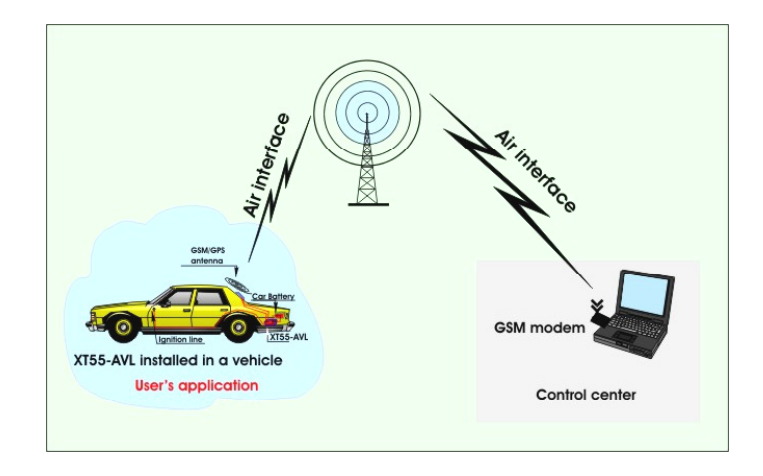

Figure 1: Simplified presentation of the AVL client-server architecture.

The connected GSM modem enables the communication to the XT55 (server side).

### **1.1 Hardware configuration**

Please use the following hardware configuration to ensure the proper operation of the AVL application (see Figure 2).

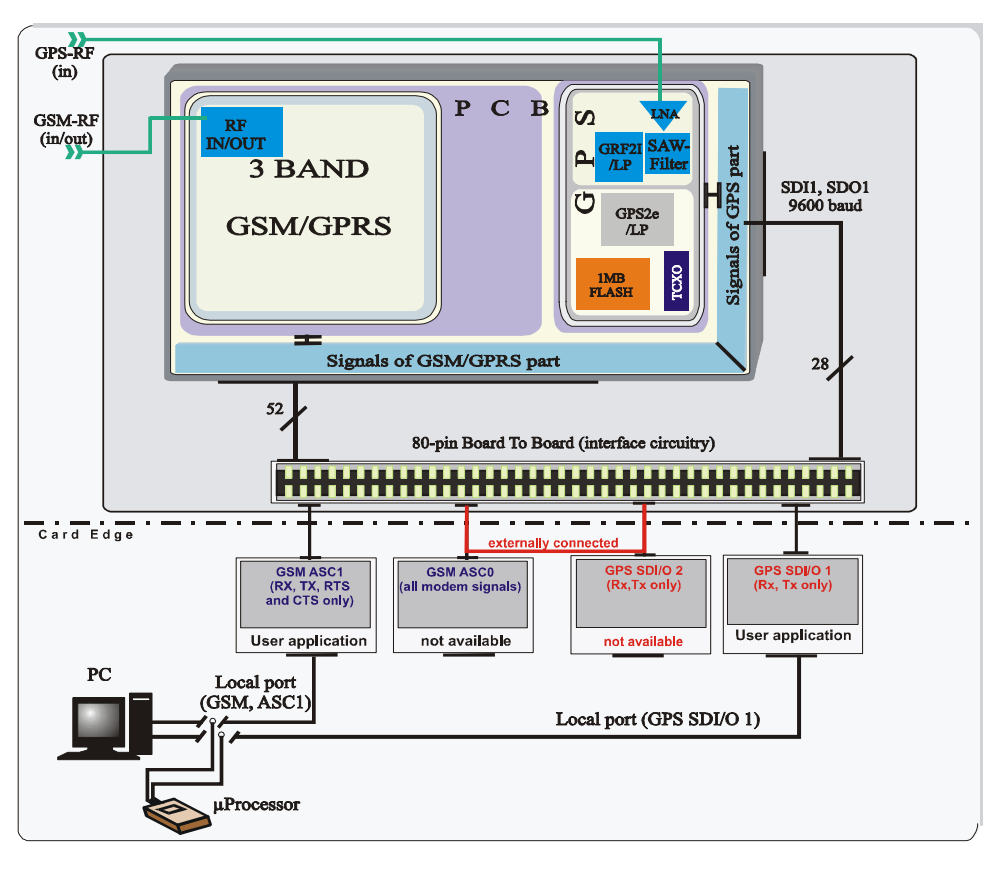

Figure 2: Block diagram of XT55 with AVL application

### **1.2 Related documents**

- [1] XT55 AT Command Set
- [2] XT55 Hardware Interface Description
- [3] XT55 GPS Startup Users Guide
- [4] XT55 GPS Command Specification
- [5] XT55 TCP/IP Software User's Guide
- [6] GPRS Startup User's Guide
- [7] Remote-SAT User's Guide
- [8] GSM / GPS Evaluation Board Description
- [9] Application Note 16: Upgrading XT55 Firmware
- [10] Application Note 14: Audio and Battery Parameter Download
- [11] Application Note 02: Audio Interface Design
- [12] Application Note 24: Application Developer's Guide
- [13] Multiplexer User's Guide
- [14] Multiplex Driver Developer's Guide for Windows 2000 and Windows XP
- [15] Multiplex Driver Installation Guide for Windows 2000 and Windows XP

Prior to using the XT55 engines or upgrading to a new firmware release, be sure to carefully read the latest product information.

To visit the Siemens Website you can use the following link: <a href="http://www.siemens.com/wm">http://www.siemens.com/wm</a>

# 2 How to configure and evaluate the XT55 module

The XT55 device can be easily configured and evaluated by the customer using the local RS-232 interface (directly connected to the serial port) or via remote (e.g. installed in a vehicle) GSM (air link).

With the Windows<sup>™</sup> HyperTerminal application (utility that is preinstalled on all versions of Windows 98, 98SE, Windows ME, Windows NT, Windows 2000 and Windows XP) it is possible to receive GPS position data and alarm status reports, as well as to execute a range of remote configurations.

In order to connect the XT55 remotely it is absolutely necessary to establish a connection to a suitable GSM modem.

If the module XT55 is configured remotely, prerequisite is the connection of a suitable GSM modem.

The configuration possibilities mainly cover the following areas:

### 1. GPS

- History function
- Activation of predefined time, distance and speed as a condition for storing position data in the internal history memory, as well as the option of remotely retrieving the history.
- GPS polling (NMEA commands, data calls)
- NMEA command remote request the current status of alarms, start position request.
- Start data calls directly to the GPS position surveillance of a module XT55.

### 2.1 Terminal emulator setup

The example given below is based on the Windows<sup>™</sup> HyperTerminal application (terminal emulator program). It describes how to use the module XT55 with a PC running Windows 2000.

On the first time power-up you can use terminal software, which makes the communication with modem through a RS-232 serial port possible. The following example is using the Hyper Terminal in Windows 2000.

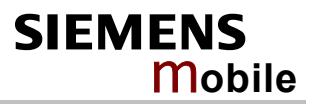

On Windows 2000, start the Hyper Terminal program. Assign the name for a new session on the displayed window (e.g. XT55-AVL).

| New Connection - HyperTerminal    |                                                                                                    | <u> </u> |
|-----------------------------------|----------------------------------------------------------------------------------------------------|----------|
| File Edit View Call Transfer Help |                                                                                                    |          |
|                                   | Connection Description       Image: Connection         Enter a name and choose an icon for the connection:       Name: Cancel         Iter is the connection:       Image: Cancel |          |
| Disconnected Auto detect          | Auto detect SCROLL CAPS NUM Capture Print echo                                                                                                    | 1.       |

Figure 3: Assign the name for a new session

Choose the correct COM Port and baud rate settings (9600bps, 8 bit, no parity bit, 1 stop bit).

| <u>B</u> its per second: | 9600 |   |
|--------------------------|------|---|
| <u>D</u> ata bits:       | 8    | • |
| <u>P</u> arity:          | None | • |
| <u>S</u> top bits:       | 1    | • |
| Elow control:            |      | • |

Figure 4: COM Port transmission settings

The connection to the module XT55 is established, the transmitted protocols are already displaying.

| 🕵 New Connection - HyperTerminal                                                                                                    |    |
|----------------------------------------------------------------------------------------------------|----|
| File Edit View Call Transfer Help                                                                                                    |    |
| De 93 DB 6                                                                                                    |    |
| <pre>GPGSV,2,2,07,28,19,296,37,22,17,057,35,03,13,163,33*42<br/>GPRMC,152551.723,A,5040.4075,N,01058.8464,B,0.43,202.03,030304,*07<br/>GPGCA,152552.723,5040.4076,N,01058.8465,B,1,07,1.0,490.2,H,,,0000*03<br/>GPGCA,A,3,11,31,14,20,22,26,03,,1,9,1.0,1.6*30<br/>GPGSV,2,1,07,11,67,285,37,31,45,186,36,14,44,079,41,20,27,235,37*77<br/>GPGSV,2,2,07,28,19,296,37,22,17,057,36,03,13,163,34*46<br/>GPRMC,152552.723,A,5040.4076,N,01058.8465,B,0.10,46.76,030304,*30<br/>GPGCA,152605.723,A,5040.4075,N,01058.8463,B,0.10,46.76,030304,*30<br/>GPGCA,152605.723,5040.4075,N,01058.8463,B,1.07,1.0,494.3,M,,,0000*06<br/>GPCGA,152607.723,5040.4057,N,01058.8483,B,0.48,347.06,030304,*03<br/>GPGSV,2,1,07,11,67,285,35,31,45,186,31,14,44,079,40,20,27,235,36*72<br/>GPGSX,2,1,07,11,67,285,35,22,17,057,34,03,13,163,29*4A<br/>GPCGA,152607.723,5040.4056,N,01058.8483,B,0.49,116.20,030304,*03<br/>GPCSV,2,1,07,11,67,285,35,22,17,057,34,03,13,163,29*4A<br/>SCPEGA,152607.723,5040.4056,N,01058.8483,B,0.41,10,11.2,494.2,M,,,0000*37<br/>GPGSA,2,14,22,28,,.,.,15.0,11.2,10.0*08<br/>GPGSA,2,2,107,28,19,296,32,22,17,057,30,03,13,163,27*47<br/>SCPGSV,2,1,07,11,67,285,33,24,15.0,11.2,10.0*08<br/>GPGSV,2,1,07,11,67,285,33,24,17,057,30,03,13,163,27*47<br/>SCPGSV,2,2,07,28,19,296,32,22,17,057,30,03,13,163,27*47<br/>SCPGSV,2,1,07,11,67,285,33,14,5186,0,1044,079,34,20,27,235,30*74<br/>SCPGSA,4,1,,,,,,500,050,0,50.0*05<br/>SCPGSV,2,2,07,28,19,296,22,21,7,057,30,03,13,163,27*47<br/>SCPGSV,2,1,07,11,67,285,33,14,5186,0,14,44,079,34,20,27,235,30*74<br/>SCPGSA,4,1,,,,,,,500,04050,01058.8483,B,0,00,50.0,494.3,M,,,,0000*38<br/>SCPGSV,2,1,07,11,67,285,27,14,5186,014,44,079,34,20,27,235,30*74<br/>SCPGSA,4,1,,,,,,500,050.0*05</pre> |    |
| Connected 0:01:55 Auto detect Auto detect SCROLL CAPS NUM Capture Print echo                                                                                                    | 1. |

Figure 5: Displaying of the transmitted NMEA protocols

Next, click the **Property** button. Then select the **settings tab** sheet. Click the **ASCI setup...** button.

| New Connection - HyperTerminal                                                                                                    | <u>×</u>         |
|----------------------------------------------------------------------------------------------------|------------------|
| File Edit View Call Transfer Help                                                                                                    |                  |
| D 😂 🚳 🐉 🗈 🎦 🔐 New Connection Properties                                                                                                    | ?×               |
| Connection Properties           Connection Properties           Connection Properties | 295<br>Se, Ct/HH |
| ¢ CPC8V, 2, 2, 07, 28, 19, 296, 32, 22, 17, 0         Play sound when connecting or disconting of disconting of disconting control (CPC6A, 122608, 000, 5040, 4059, 11, 0105)           ¢ CPC8A, 122608, 000, 5040, 4059, 11, 0105         (CPC6A, 122608, 000, 5040, 4059, 11, 0105)           ¢ CPC8A, 21, 07, 11, 67, 285, 27, 31, 48, 11         (CPC6A, 122608, 000, 5, 5040, 4059, 11, 0105)           ¢ CPRMC, 152608, 000, 5, 5040, 4059, 11, 0105         (CONNected 0:01:55)           Connected 0:01:55         Auto detect                                                                                                    | II Setup         |

Figure 6: Settings of connection properties

On the appeared window thick the check box with caption **Send line ends with line feeds**.

| New Connection - HyperTerminal                                                                                                    |                                                                                                    | <u>_   ×</u> |
|----------------------------------------------------------------------------------------------------|----------------------------------------------------------------------------------------------------|--------------|
| File Edit View Call Transfer Help                                                                                                    |                                                                                                    |              |
| Concentration           File         Edit         View         Call         Transfer         Hejs           File         Edit         View         Call         Transfer         Hejs           FGDEGX         2,2,07,28,19,296,37,22,17,05         FGDFRGA,15255,723,8040.4075,M,010         FGDFGGA,15255,723,8040.4075,M,010           FGDEGX         2,2,07,28,19,296,37,22,17,05         FGDFGGA,15255,723,8040.4076,M,010         FGDFGGA,15255,723,8,5040.4075,M,010           FGDEGA,152607.723,5040.4057,M,010         FGDFGGA,152607.723,5040.4057,M,010         FGDFGGA,152607.723,5040.4057,M,010           FGDEGA,152607.723,A,5040.4057,M,010         FGDFGGA,152607.723,A,5040.4057,M,010         FGDFGGA,152607.723,A,5040.4057,M,010           FGDEGA,152607.723,A,5040.4057,M,010         FGDFGGA,2,2,4,7,25,49,26,33,31,45,18         FGDFGGA,152607.723,A,5040.4057,M,010           FGDEGGA,152607.723,A,5040.4057,M,010         FGDFGGA,2,2,4,7,25,49,26,33,2,2,17,05         FGDFGGA,152608.722,A,5040.4055,M,01058           FGDEGGA,152608.722,A,5040.4055,M,01058         FGDEGGA,152608.722,A,5040.4055,M,01058         FGDEGGA,152608.722,A,5040.4055,M,01058 | New Connection Properties     ? ×       Connect To     Settings       f     ASCII Setup       c     ASCII Sending       c     ASCII Sending       c     ASCII Sending       c     E       c     ASCII Sending       c     ASCII Sending       c     E       c     ASCII Sending       c     Connect of the send with line feeds       f     E       c     Connect of the send with line feeds       f     Connect of the send with line feeds       f     Connect of the send with line feeds       f     Connect of the send with line feeds       f     Connect of the send with line feeds       f     Connect of the send with line feeds       f     Append line feeds to incoming line ends       f     Force incoming data to 7-bit ASCII       f     Wrap lines that exceed terminal width       OK     Cancel |              |
| \$GPGSV,2,1,07,11,67,285,27,31,45,18<br>\$GPGSV,2,2,07,28,19,296,26,22,17,05<br>\$GPRMC,152608.000,\$,5040.4059,N,010                                                                                                    |                                                                                                    |              |
| Connected 0:01:55 Auto detect Auto de                                                                                                    | OK Cancel                                                                                                    |              |

Figure 7: ASCII setup

Next, open a text file and write the desired command (see Figure 8). Please note that after the command is written, the **enter** key needs to be pressed in order to complete the NMEA command (<CR><LF>), else the command will be ignored from the XT55 module. To save the active document to its current name and directory just open **File** menu and click **Save** item. Then close the current file.

| UltraEdit-32 - [C:\Dokumente und Einstellungen\Fadil1\Desktop\eula.txt*] |                                |                |                             |              |
|--------------------------------------------------------------------------|--------------------------------|----------------|-----------------------------|--------------|
| 🧊 Eile Edit Search Project View                                          | Forma <u>t</u> Co <u>l</u> umn | Macro Advanced | <u>W</u> indow <u>H</u> elp | _ 8 ×        |
| 🛛 🕈 ት 🗅 🗃 🖬 🛛 🎒                                                          | 🛕 🖀   🗤                        | 🏥   📰   🐰      | 🖻 🛍 📄                       | <b>E E</b>   |
| eula.txt*                                                                |                                |                |                             |              |
|                                                                          |                                |                |                             |              |
| \$PSRF112,30,1111*26                                                     |                                |                |                             | <u> </u>     |
|                                                                          |                                |                |                             |              |
|                                                                          |                                |                |                             |              |
|                                                                          |                                |                |                             |              |
|                                                                          |                                |                |                             |              |
|                                                                          |                                |                |                             |              |
|                                                                          |                                |                |                             |              |
|                                                                          |                                |                |                             |              |
|                                                                          |                                |                |                             |              |
|                                                                          |                                |                |                             |              |
|                                                                          |                                |                |                             | -            |
| •                                                                        |                                |                |                             | •            |
| For Help, press F1 Ln 2, Col. 1, C0                                      | DOS                            | Mod: 04.03     | 3.2004 10:38:58             | File Size // |

Figure 8: Example of an extended NMEA command

Next, click the Transfer on the HyperTerminal menu and select Send text file... .

| New Connection - HyperTerminal                                                                                                    |                                                                                                    |
|----------------------------------------------------------------------------------------------------|----------------------------------------------------------------------------------------------------|
| File Edit View Call Transfer Help                                                                                                    |                                                                                                    |
| File         Edit         Wew         Call         Transfer         Help           Image: State State St                                                                                                    | 163,33*42     ►       1.43,202.03,030304,,*07     7,1.0,490.2,11,,,0000*03       .6*30     079,41,20,27,235,37*77       163,33*46     1.0,467.75,03304,,*30                            |
| <pre>yADMY¥2,2,07,28,19,296,35,22,17,057,34,03,13,1<br/>sGPRMC,152605.723,A,5040.4057,M,01058.8481,B,C<br/>SGPCGA,152607.723,5040.4057,M,01058.8483,B,1C<br/>SGPCGA,A,3,11,31,14,20,22,28,03,,1.9,1.0,1<br/>SGPGSW,2,1,07,11,67,285,35,31,45,186,31,14,44,<br/>SGPGSW,2,2,07,28,19,296,35,22,17,057,34,03,13,<br/>SGPRMC,152607.723,A,5040.4057,M,01058.8483,B,1,C<br/>SGPGGA,152608.722,5040.4055,M,01058.8483,B,1,C<br/>SGPGGA,A,2,2,14,22,28,,15.0,11.2,10.0*0E</pre>                                                                                                    | 63,30*420.6,M,,,,,0000*06<br>.48,347.06,030304,,*03<br>7,1.0,494.3,M,,,,0000*0E<br>.6*30<br>079,40,20,27,235,36*72<br>163,29*44<br>.49,116.20,030304,,*03<br>3,11.2,494.2,M,,,,0000*37 |
| <pre>\$ CPCSV,2,1,07,11,67,285,33,31,45,186,26,14,44,<br/>\$ CPCSV,2,2,07,28,19,296,32,22,17,057,30,03,13,<br/>\$ CPRMC,152608.722,4,5040.4056,M,01058.8483,B,0,0<br/>\$ CPCGA,152608.000,5040.4059,M,01058.8483,B,0,0<br/>\$ CPCGA,152608.000,5040.4059,M,01058.8483,B,0,0<br/>\$ CPCSM,2,1,07,11,67,285,27,31,45,186,20,14,44,<br/>\$ CPCSV,2,2,07,28,19,296,26,22,17,057,26,03,13,<br/>\$ CPRMC,152608.000,5,5040.4059,M,01058.8483,B,0,0<br/>\$ CPCSM,2,2,07,28,19,296,26,22,17,057,26,03,13,<br/>\$ CPRMC,152608.000,5,5040.4059,M,01058.8483,B,0,0<br/>\$ CPCSM,2,2,07,28,19,296,26,22,17,057,26,03,15,<br/>\$ CPCSM,2,2,07,28,19,296,26,22,17,057,26,03,15,<br/>\$ CPCMC,152608.000,5,5040.4059,M,01058.8483,B,0,0<br/>\$ CPCMC,152608.000,5,5040.4059,M,01058.8483,B,0,0<br/>\$ CPCMC,152608.000,5,5040.4059,M,01058.8483,B,0,0<br/>\$ CPCMC,152608.000,5,5040.4059,M,01058.8483,B,0,0<br/>\$ CPCMC,152608.000,5,5040.4059,M,01058.8483,B,0,0<br/>\$ CPCMC,152608.000,5,5040.4059,M,01058.8483,B,0,0<br/>\$ CPCMC,152608.000,5,5040.4059,M,01058.8483,B,0,0<br/>\$ CPCMC,152608.000,5,5040.4059,M,01058.8483,B,0,0<br/>\$ CPCMC,152608.000,5,5040.4059,M,01058.8483,B,0,0<br/>\$ CPCMC,152608.000,5,5040.4059,M,01058.8483,B,0,0<br/>\$ CPCMC,152608.000,5,5040.4059,M,01058.8483,B,0,0<br/>\$ CPCMC,152608.000,5,5040.4059,M,01058.8483,B,0,0<br/>\$ CPCMC,152608.000,5,5040.4059,M,01058.8483,B,0,0 \$ CPCMC,152608.000,5,5040.4059,M,01058.8483,B,0,0 \$ CPCMC,152608.000,5,5040.4059,M,01058.8483,B,0,0 \$ CPCMC,152608.000,5,5040.4059,M,01058.8483,B,0,0 \$ CPCMC,152608,000,5,5040.4059,M,01058.8483,B,0,0 \$ CPCMC,152608,000,5,5040,000,5,5040,500,5,5040,500,50</pre> | 079,38,20,27,235,34*7F<br>153,27*47<br>1.34,185.79,03304,,*00<br>0,50.0,494.3,H,,,,0000*3B<br>079,34,20,27,235,30*74<br>163,25*47<br>,030304,,*1F                                      |
| Connected 0:01:55 Auto detect Auto detect SCRG                                                                                                    | DLL CAPS NUM Capture Print echo                                                                                                    |

Figure 9: Import saved text file

Select the saved text file "eula.txt" and click the **open** button. The text file including command(s) is sent directly to the connected module XT55.

| New Connection - HyperTerminal                                                                                                    |                                                                          |                      |  |
|----------------------------------------------------------------------------------------------------|--------------------------------------------------------------------------|----------------------|--|
| File Edit View Call Transfer Help                                                                                                    |                                                                          |                      |  |
|                                                                                                    |                                                                          |                      |  |
| Send Text File                                                                                                    |                                                                          | <u>? ×</u>           |  |
| \$ GPGSV,<br>\$ GPRMC, Look in: System32<br>\$ GPGGA,                                                                                                    |                                                                          | ⇐ 🖻 📸 🎫              |  |
| s CPGSX,<br>s CPGSV,<br>s CPGSV, | Inetsrv     Inetsrv     Inetsrv     Macromed     Microsoft     Microsoft | (t                   |  |
| ÿADMY±:                                                                                                    | isperf.                                                                  | tt<br>txt            |  |
| SCROSV                                                                                                    | as<br>ras                                                                |                      |  |
| s GPGGA,<br>s GPGSA,<br>s GPGSA,<br>s GPGSA,<br>s GPGSV                                                                                                    | rpcproxy                                                                 |                      |  |
| s GPGSV My Network P                                                                                                    |                                                                          |                      |  |
| \$ GPGGA,<br>\$ GPGSA,<br>File name:                                                                                                    | eula.txt                                                                 | • Open               |  |
| \$ GPGSV, Files of type:<br>\$ GPGSV, Files of type:                                                                                                    | Text file (*.TXT)                                                        | Cancel               |  |
| V 07 MIC, 132000.000, 5, 5040.4059, N, 010                                                                                                    | 30.0403,£,,,030304,,"IF                                                  |                      |  |
| Connected 0:01:55 Auto detect Auto de                                                                                                    | tect SCROLL CAPS NU                                                      | M Capture Print echo |  |

Figure 10: Select text file with included command(s)

In order to configure and evaluate, remote the XT55 unit, prerequisite is the connection of a suitable GSM modem, then establish a data connection to the XT55 module via AT commands (see below), then follow the steps described above.

How to establish a data connection to the XT55 AVL:

| AT                   | //send command                                     |
|----------------------|----------------------------------------------------|
| OK                   | //respond                                          |
| AT+CPIN= <pin></pin> | //enter the pin number and send command            |
| OK                   | //respond                                          |
| ATD0123213346        | //enter the XT55 AVL phone number and send command |
| +CRING: ASYNC        | //respond                                          |
| Connect 9600         | //respond                                          |
|                      | //receiving protocols                              |

# 3 Tracking

The GPS satellites in orbit are continuously transmitting radio signals. Each satellite transmits a unique code, allowing the GPS receiver to identify its position, time and speed. The main purpose of these received signals is to carry out the necessary calculation to determine the current position of the vehicle.

## 3.1 History function

The embedded GPS receiver continuously calculates the current position data. In order to save these data to the XT55 Flash memory the required NMEA command has to be sent, see [4] for details.

When receiving valid GPS messages, the module XT55 is capable of saving up to 100000 GPS protocols in its history memory.

The XT55 is capable of saving up to 100.000 GPS messages (GGA, GSV, VTG, GLL, RMC, depend on the user configuration) in its history memory.

When the memory space has been used up, the oldest message will be overwritten automatically.

Figure 11 shows a logical flow chart, for a better understanding how the module XT55 saves history data.

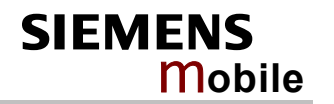

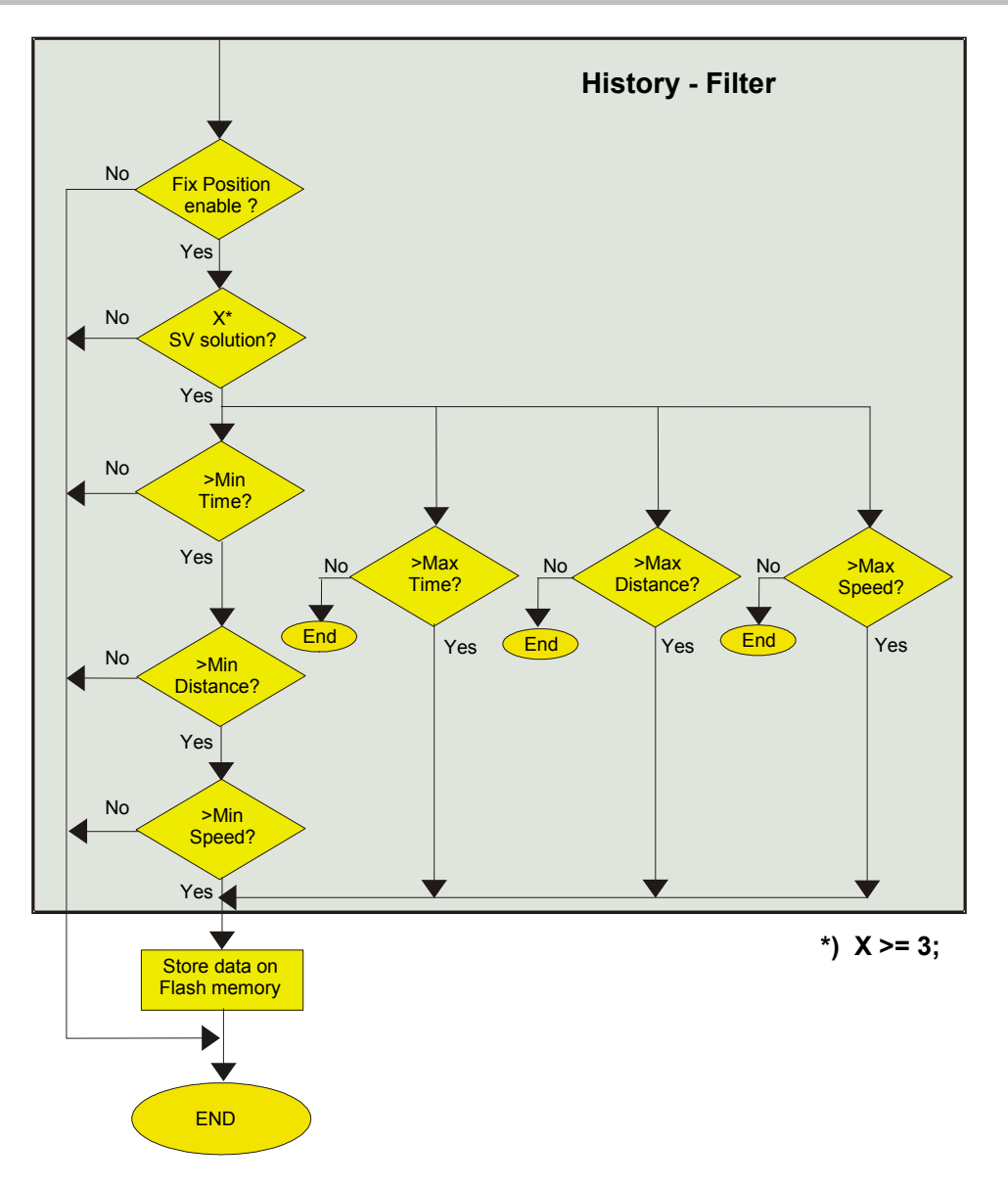

Figure 11: History filter

### **3.1.1 Configuration examples**

The following example explains how to use filters for time, distance and speed. The respective minimum values for time, speed and distance have an AND-operation. This means that if only one value does not apply, all three values are ignored and not saved in the history.

The maximum values have an OR-operation. If one of the maximum parameters has been met, the GPS protocols will be saved in the GPS history.

According to the flow chart given in Figure 11 either all minimum parameter or at least one maximum parameter must be exceeded in order to store the NMEA messages in the GPS history.

If all values are set to 0, no data will be saved in the history.

Table 1: Conditions for saving data in the GPS history

|                     | Minimum<br>(lowest value) | Maximum<br>(highest value) |
|---------------------|---------------------------|----------------------------|
| Time filter         |                           |                            |
|                     | FixMinTime (sec)          | FixMaxTime (sec)           |
| Distance filter     | AND                       | OR                         |
|                     | Dist.Min(m)               | Dist.Max(m)                |
| Speed filter        | AND                       | OR                         |
|                     | SpeedMin(km/h)            | SpeedMax(km/h)             |
|                     |                           |                            |
| Combination of both | OR                        |                            |
|                     | Storing of protocol       |                            |

#### Table 2: Programming example

|                            | minTime<br>[s] | maxTime<br>[s] | minDist<br>[m] | maxDist<br>[m] | minSpeed<br>[km/h] | maxSpeed<br>[km/h] |
|----------------------------|----------------|----------------|----------------|----------------|--------------------|--------------------|
| Logs every 10 sec.         | 0              | 10             | 0              | 0              | 0                  | 0                  |
| Logs every 100 m           | 0              | 0              | 0              | 100            | 0                  | 0                  |
| Logs at speed<br>≥ 40 km/h | 0              | 0              | 0              | 0              | 0                  | 40                 |

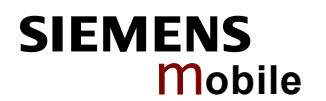

## 3.2 XT55 AVL software main features at a glance

This chapter provides a short summary of the XT55 AVL software:

- Enters/deletes phone numbers authorized for remote access of the XT55 module
- Enables/disables the remote tracking of pre-defined phone numbers
- Enters the PIN number of SIM card to deactivate the PIN request of SIM card
- Updates the SMSC address, through which mobile originated SMS are transmitted
- Downloads the stored GPS history to a connected PC or to a remotely connected GSM module in either NMEA or SiRF binary format
- Enables/disable the history function
- Deletes the stored history data
- Controls the output of the standard NMEA messages GGA, GLL, GSA, GSV, RMC, and VTG
- Enables the key configuration with pre-defined RMC messages
- Enables the device to send a SMS periodically to the authorized number in the case of an alarm on the configured keys
- Disables the periodically sending of SMS

Furthermore the current status of the device can be requested using the XT55 AVL software. The displayed settings are:

- Overview of all implemented history, alarm and remote tracking commands
- Displaying all authorized phone numbers
- Show the current address of service center
- Read current history settings
- Disable the key configuration
- Display the settings of defined key

### 3.2.1 Extended NMEA commands

### 3.2.1.1 Command Syntax

The XT55 module accepts NMEA commands in the following formats:

\$PSRF<command>,<parameter>, .. ,<parameter><\* Checksum><CR> <LF>.

| Command <sup>1</sup> | Parameter <sup>2</sup> | Checksum <sup>3</sup> | End Sequence <sup>4</sup> |
|----------------------|------------------------|-----------------------|---------------------------|
| \$PSRF11             | Data                   | *CKSUM                | <cr> <lf></lf></cr>       |

<sup>1</sup> NMEA command

<sup>2</sup> Valid parameters

<sup>3</sup> The checksum consists of a "\*" followed by 2-digit hex value of checksum. In order to calculate the Checksum, use your own application, which calculates the Checksum. Below a small source code is written in Java:

```
private static void calcCS(String strCommand) {
    int iCS = 0;
    int iTemp = 0;
    String strCS = "0";
    for(int i=0; i<strCommand.length(); i++) {
        iTemp = (int)strCommand.charAt(i);
        iCS= iCS^iTemp;
    }
    if(Integer.toHexString(iCS).length()==1) {
        strCS+=Integer.toHexString(iCS);
    }
    else {
        strCS = Integer.toHexString(iCS);
    }
    System.out.println("CheckSum: "+strCS);
}</pre>
```

Therefore, the string over which the checksum has to be calculated is (see example below): **field = PSRF112,21** //without the character "\$"

<sup>4</sup> <CR> <LF>Each message is terminated using Carriage Return (CR) Line Feed (LF) which is \r\n which is hex 0D 0A. Because \r\n are not printable ASCII characters, they are omitted from the example strings, but must be sent to terminate the message and cause the receiver to process that input message.

Example: \$PSRF112,21\*0A

| Command    | Parameter | Checksum | End Sequence        |
|------------|-----------|----------|---------------------|
| \$PSRF112, | 21        | *0A      | <cr> <lf></lf></cr> |

### 3.2.1.2 Extended NMEA command description

Please note that all extended NMEA commands beginning with **\$PSRF111** are for internal test purposes only. Whereas all extended NMEA commands beginning with **\$PSRF112** and **\$PSRF109** are implemented for configuration of history, alarm and remote tracking function. Please note that all NMEA commands, which have to be sent to the XT55 module, are accepted when the **End Sequence** <CR><LF> is also included. The **End Sequence** <CR><LF> tells the GPS receiver that the received command is terminated and incoming next string is new command.

- The CR Carriage Return (ASCII code 13), which positions the cursor to the left side of the current line of characters
- The LF Line Feed (ASCII code 10), which moves the cursor down one line on the input commands.

All commands listed below are available for direct connected XT55 as well as for remote configuration (except the **\$PSRF111** command).

| Commands                    | Description                       |                                                                                                    |  |
|-----------------------------|-----------------------------------|----------------------------------------------------------------------------------------------------|--|
| \$PSRF112,<br>value,<br>*XX | Parameter description:            |                                                                                                    |  |
|                             | value:<br>tracking                | //commands overview<br><b>Defined value</b><br>0 //overview of all implemented history, alarm and remote<br>commands |  |
|                             | *XX<br>Example 1<br>\$PSRF112,0*0 | //CheckSum has to be calculated.<br>1                                                                                |  |

| SIEN | 1ENS   |
|------|--------|
|      | Mobile |

| \$PSRF112,                          | Parameter description:                                                                                                    |                                                                                                    |  |
|-------------------------------------|----------------------------------------------------------------------------------------------------|----------------------------------------------------------------------------------------------------|--|
| value,<br>position,<br>phone_number | value:                                                                                                    | // configure the remote tracking                                                                                                    |  |
|                                     |                                                                                                    | Defined values                                                                                                    |  |
| *XX                                 |                                                                                                    | 20 //enables remote tracking for authorized phone number                                                                                                    |  |
|                                     | position:                                                                                                    | // enter the position of authorized telephone number into the list (09 available). Overwrites the phone number at the selected position                                                     |  |
|                                     | phone_number                                                                                                    | : // enter the authorized phone number for remote access                                                                                                    |  |
|                                     |                                                                                                    | <u>Note:</u> At least one phone number has to be entered to the list.<br>Only numbers included in the list are authorized to interact with<br>the XT55. All other accesses will be ignored. |  |
|                                     | *XX                                                                                                    | // CheckSum has to be calculated.                                                                                                    |  |
|                                     | <b>Example 1:</b><br>\$PSRF112,20,2,012345678*01<br>This command writes a phone number in the list which is authorized to access<br>the XT55 remotely. It overwrites the previously entered phone number at the<br>selected position. |                                                                                                    |  |
| \$PSRF112,                          | Parameter dese                                                                                                    | cription:                                                                                                    |  |
| value,<br>*XX                       | value:                                                                                                    | // configure the remote tracking                                                                                                    |  |
|                                     |                                                                                                    | Defined values                                                                                                    |  |
|                                     |                                                                                                    | 21 // enables remote tracking for any mobile phone                                                                                                    |  |
|                                     | *XX                                                                                                    | // CheckSum has to be calculated.                                                                                                    |  |
|                                     | Example 1:<br>\$PSRF112,21*<br>This command<br>it is possible to<br>the XT55 modu                                                                                                    | 0A<br>deletes all existing entries (phone numbers) in the list. In this case<br>have remote access from any GSM modem or mobile phone to<br>lle.                                            |  |

### Commands build in remote tracking function

| \$PSRF112,<br>value,<br>position,<br>*XX | Parameter description:                                                  |                                                                                                    |  |  |
|------------------------------------------|-------------------------------------------------------------------------|----------------------------------------------------------------------------------------------------|--|--|
|                                          | value:                                                                  | // configure the remote tracking                                                                                                    |  |  |
|                                          |                                                                         | Defined values                                                                                                    |  |  |
|                                          |                                                                         | 22 // deletes and disables remote tracking for specified phone number(s) in the list                                                      |  |  |
|                                          | position:                                                               | // enter the position of authorized telephone numbers into the list (09 available).                                                       |  |  |
|                                          | *XX                                                                     | // CheckSum has to be calculated.                                                                                                    |  |  |
|                                          | Example 1:<br>\$PSRF112,22,2<br>This command<br>our example po          | 2*17<br>deletes the existing phone number listed in the given position (in<br>sition 2) and disables the remote tracking for this number. |  |  |
| \$PSRF112,                               | Parameter desc                                                          | cription:                                                                                                    |  |  |
| value,<br>*XX                            | value:                                                                  | // configure the remote tracking                                                                                                    |  |  |
|                                          |                                                                         | Defined values                                                                                                    |  |  |
|                                          |                                                                         | $23 \ \ensuremath{\textit{//}}\xspace$ disable remote tracking and delete all phone numbers in the list                                   |  |  |
|                                          | *XX                                                                     | // CheckSum has to be calculated.                                                                                                    |  |  |
|                                          | <b>Example 2</b> :<br>\$PSRF112,23*<br>This command<br>disables the rer | 08<br>deletes all existing entries (phone numbers) in the list and<br>note tracking function.                                             |  |  |
| \$PSRF112,                               | Parameter desc                                                          | cription:                                                                                                    |  |  |
| value,<br>*XX                            | value:                                                                  | // configure the remote tracking                                                                                                    |  |  |
|                                          |                                                                         | Defined values                                                                                                    |  |  |
|                                          |                                                                         | 24 //displays the authorized phone numbers for remote access.                                                                             |  |  |
|                                          | *XX                                                                     | // CheckSum has to be calculated.                                                                                                    |  |  |
|                                          | Example 3:<br>\$PSRF112,24*<br>This command                             | 0F<br>displays all telephone numbers entered in the list.                                                                                 |  |  |
|                                          | Response:                                                               | phone number 1: 012345678                                                                                                    |  |  |
|                                          |                                                                         | phone number 2: 012355689                                                                                                    |  |  |
|                                          |                                                                         |                                                                                                    |  |  |
|                                          |                                                                         | phone number 9: 012449677                                                                                                    |  |  |

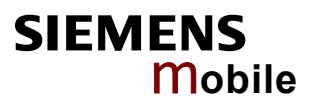

| Enable the GSM                                 | e the GSM functionality                                            |                                                                                                    |  |  |
|------------------------------------------------|--------------------------------------------------------------------|----------------------------------------------------------------------------------------------------|--|--|
| \$PSRF112,                                     | Parameter description:                                             |                                                                                                    |  |  |
| 30,<br>DIN                                     | 30:                                                                | //enable the GSM functionality (i.e. deactivate PIN request)                                                                                                    |  |  |
| *XX                                            | PIN:                                                               | //enter the PIN number of SIM card                                                                                                    |  |  |
|                                                | *XX                                                                | //CheckSum has to be calculated.                                                                                                    |  |  |
|                                                |                                                                    |                                                                                                    |  |  |
|                                                | Example 1:                                                         |                                                                                                    |  |  |
|                                                | \$PSRF112,30,1<br>This command                                     | 111*26<br>enters the PIN number of SIM card also deactivates the PIN                                                                                                    |  |  |
|                                                | request of SIM                                                     | card.                                                                                                    |  |  |
|                                                |                                                                    |                                                                                                    |  |  |
| \$PSRF112,<br>31,<br>ServiceCentre,<br>Format. | The write comn<br>SMs are trans<br>commands. In<br>when the length | nand updates the SMSC address, through which mobile originated<br>mitted. In text mode, the setting is used by send and write<br>PDU mode, the setting is used by the same commands, but only<br>of the SMSC address coded into <pdu> parameter equals zero.</pdu>                                                                                                    |  |  |
| *XX                                            | Note: This com                                                     | mand writes the service centre address to non-volatile memory                                                                                                    |  |  |
|                                                | For further infor                                                  | mation refer to [1]                                                                                                    |  |  |
|                                                |                                                                    | 31: // Configure the SMSC address.                                                                                                    |  |  |
|                                                |                                                                    | , and the second second s |  |  |
|                                                | ServiceCentre:                                                     | <i>I/GSM 04.11 RP SC address (address value field in string format);</i><br>BCD numbers (or GSM default alphabet characters) are converted<br>into characters; type of address given by <format>. Maximum<br/>length of address: 20 characters</format>                                                                                                    |  |  |
|                                                | Format:                                                            | //Service centre address format GSM 04.11 RP SC address Type-<br>of- Address octet in integer format                                                                                                    |  |  |
|                                                | *XX                                                                | // CheckSum has to be calculated.                                                                                                    |  |  |
|                                                |                                                                    |                                                                                                    |  |  |
|                                                | Example 1:<br>Enter: \$PSRF1*                                      | 12,31,+492710760000,145*18                                                                                                    |  |  |
|                                                | Responds:                                                          | OK +CSCA: "[ServiceCenter]",[Format]                                                                                                    |  |  |
|                                                |                                                                    | (error) +CME ERROR: [CME_error]                                                                                                    |  |  |
|                                                |                                                                    | (error) communication failure                                                                                                    |  |  |
|                                                | Note:                                                              |                                                                                                    |  |  |
|                                                | - See [1] for code.                                                | further explanation of the displayed Address Format or CME error                                                                                                    |  |  |
|                                                | - If the mode command a                                            | m returns "communication failure", it did not respond to the entered<br>and ended in timeout (which is currently set to 5 seconds).                                                                                                    |  |  |
|                                                | - The SMS so provider                                              | ervice center address should be entered as specified by the service                                                                                                    |  |  |

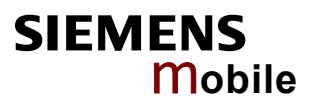

| \$PSRF112,<br>32<br>*XX | This read command returns the current address of service centre. |                                                                                                    |  |
|-------------------------|------------------------------------------------------------------|----------------------------------------------------------------------------------------------------|--|
|                         | Parameter des                                                    | <u>cription:</u><br>32: // read command                                                                                           |  |
|                         | *XX                                                              | // CheckSum has to be calculated.                                                                                                 |  |
|                         | Enter:                                                           | \$PSRF112,32*08                                                                                                    |  |
|                         | Response:                                                        | OK +CSCA: "[ServiceCenter]",[Format]                                                                                              |  |
|                         |                                                                  | (error) +CME ERROR: [CME_error]                                                                                                   |  |
|                         |                                                                  | (error) communication failure                                                                                                    |  |
|                         | Note:                                                            |                                                                                                    |  |
|                         | - See [1] for code.                                              | further explanation of the displayed Address Format or CME error                                                                  |  |
|                         | - If the moc<br>entered co                                       | lem responds "communication failure", it did not respond to the mmand and ended in timeout (which is currently set to 5 seconds). |  |

| Commands build | In the history i                                                                                                    | unction                                                                                                    |  |
|----------------|----------------------------------------------------------------------------------------------------|----------------------------------------------------------------------------------------------------|--|
| \$PSRF112,     | Parameter des                                                                                                    | cription:                                                                                                   |  |
| 1,             | 1:                                                                                                    | // enable history function                                                                                  |  |
| LOG=[parameter | Parameters:                                                                                                    | // configure history function                                                                               |  |
| *XX            |                                                                                                    | <b>Defined values</b><br>numSat // Minimum number of satellites required for storage in<br>the GPS history. |  |
|                |                                                                                                    | MinTime // Minimum time interval for saving GPS protocols in the GPS history                                |  |
|                |                                                                                                    | MaxTime// Maximum time interval for saving GPS protocols in the GPS history                                 |  |
|                |                                                                                                    | MinDist// Minimum covered distance for saving GPS protocols in the GPS history                              |  |
|                |                                                                                                    | MaxDist// Maximum covered distance for saving GPS protocols in the GPS history                              |  |
|                |                                                                                                    | MinSpeed// Minimum driving speed for saving GPS protocols in the GPS history                                |  |
|                |                                                                                                    | MaxSpeed// Maximum driving speed for saving GPS protocols in the GPS history                                |  |
|                | *XX                                                                                                    | // CheckSum has to be calculated.                                                                           |  |
|                | <b>Example 1:</b><br>\$PSRF112,1,LOG=3,5,0,0,40,20,50*68<br>This command enables the GPS history function with entered values. Please<br>refer to the Chapter 3.1.1for detailed examples. The XT55 AVL stores location<br>data in the history memory as follows: |                                                                                                    |  |
|                | <ul> <li>every 40 m if the vehicle has a speed less then 20km/h</li> </ul>                                                                                                    |                                                                                                    |  |
|                | <ul> <li>every 5 seconds if the vehicle is driving at a speed of between 20 and 50 km/h</li> </ul>                                                                                                    |                                                                                                    |  |
|                | <ul> <li>every second if the vehicle is driving faster than 50 km/h</li> </ul>                                                                                                    |                                                                                                    |  |
|                | All included set                                                                                                    | tings are user-configurable parameters.                                                                     |  |
| \$PSRF112,     | Parameter des                                                                                                    | cription:                                                                                                   |  |
| 2,<br>*XX      | 2:                                                                                                    | //disables history                                                                                          |  |
|                | *XX                                                                                                    | // CheckSum has to be calculated.                                                                           |  |
|                | <b>Example 1:</b><br>\$PSRF112,2*3<br>This command<br>history.                                                                                                    | B<br>disables the history function. No data will be saved in the GPS                                        |  |

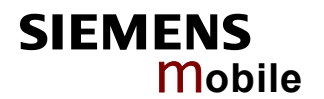

| \$PSRF112,            | Parameter description:                                                                                                    |                                                                                       |  |
|-----------------------|----------------------------------------------------------------------------------------------------|---------------------------------------------------------------------------------------|--|
| 3,<br>rawData,<br>*XX | 3:                                                                                                    | <pre>// pre-defined value which performs the history download procedure</pre>         |  |
|                       | rawData:                                                                                                    | // configure the data format                                                          |  |
|                       |                                                                                                    | <u><b>Defined values</b></u><br>0 // request history in the SiRF <u>binary</u> format |  |
|                       | *XX                                                                                                    | // CheckSum has to be calculated.                                                     |  |
|                       | <b>Example</b> :<br>\$PSRF112,3,0*26<br>This command configures the XT55 to send (upload) stored GPS history either<br>from a directly connected PC or from communicating via a remote connection in<br>the <u>binary</u> format. |                                                                                       |  |
| \$PSRF112,            | Parameter description:                                                                                                    |                                                                                       |  |
| 3,<br>rawData,<br>*XX | 3:                                                                                                    | // pre-defined value which performs the history download procedure                    |  |
|                       | rawData:                                                                                                    | // configure the data format                                                          |  |
|                       |                                                                                                    | Defined values                                                                        |  |
|                       |                                                                                                    | 1 // request history in the <u>NMEA</u> format                                        |  |
|                       | *XX                                                                                                    | 1 // request history in the <u>NMEA</u> format<br>// CheckSum has to be calculated.   |  |

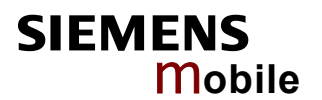

| \$PSRF109,<br>rawData,<br>startdate,<br>startTime, | Download histo                                                                                                    | ry from XT55 AVL using specified parameters                                                                                                   |  |  |
|----------------------------------------------------|----------------------------------------------------------------------------------------------------|----------------------------------------------------------------------------------------------------|--|--|
|                                                    | Parameter description:                                                                                                    |                                                                                                    |  |  |
|                                                    | rawData:                                                                                                    | // configure the data format                                                                                                    |  |  |
| stopDate,<br>stopTime<br>*XX                       |                                                                                                    | <u>Defined value</u><br>0 // request history in the <u>NMEA</u> format                                                                        |  |  |
|                                                    | startdate                                                                                                    | // start date in DDMMYY format                                                                                                    |  |  |
|                                                    | startTime                                                                                                    | // the start time in HHMMSS format                                                                                                    |  |  |
|                                                    | stopDate                                                                                                    | // the stop date in DDMMYY format                                                                                                    |  |  |
|                                                    | stopTime                                                                                                    | // the stop time in HHMMSS format                                                                                                    |  |  |
|                                                    | *XX                                                                                                    | // CheckSum has to be calculated.                                                                                                    |  |  |
|                                                    | Example:                                                                                                    |                                                                                                    |  |  |
|                                                    | \$PSRF109,0,2                                                                                                    | 80104,155811,300104,150000*37                                                                                                    |  |  |
|                                                    | This command directly connect                                                                                                    | enables you to retrieve stored GPS history data either from a ted XT55 AVL or via remote connection.                                          |  |  |
|                                                    | In this exampl January 2004 a                                                                                                    | e the GPS history is requested for the period starting on 28 <sup>th</sup> it 15:58:11 and ends on 30 <sup>th</sup> January 2004 at 15:00:00. |  |  |
|                                                    | Please note that all data in the on board memory are stored according to the UTC time (Universal Time Coordinated). The parameters of this command are also based on the UTC time. |                                                                                                    |  |  |
|                                                    | <u>Note:</u> To downl<br>otherwise you v                                                                                                    | oad the GPS history data, please consider the UTC Time,<br>vill download the stored data in the incorrect time.                               |  |  |
| \$PSRF109,                                         | Download histo                                                                                                    | ry from XT55 AVL using specified parameters                                                                                                   |  |  |
| rawData,<br>startdate                              | Parameter des                                                                                                    | cription:                                                                                                    |  |  |
| startTime,                                         | rawData:                                                                                                    | // configure the data format                                                                                                    |  |  |
| stopDate,<br>stopTime                              |                                                                                                    | Defined value                                                                                                    |  |  |
| *XX                                                |                                                                                                    | 1 // request history in the <u>SiRF binary</u> format                                                                                         |  |  |
| \$PSRF112,                                         | Clear history da                                                                                                    | ata                                                                                                    |  |  |
| 4<br>*XX                                           | Example:                                                                                                    |                                                                                                    |  |  |
| 700                                                | \$PSRF112,4*3                                                                                                    | D                                                                                                    |  |  |
|                                                    | This command                                                                                                    | deletes all previously stored history data                                                                                                    |  |  |
| \$PSRF112,                                         | Display history                                                                                                    | settings.                                                                                                    |  |  |
| 5                                                  | Example:                                                                                                    |                                                                                                    |  |  |
| ~~                                                 | \$PSRF112,5*3                                                                                                    | D                                                                                                    |  |  |
|                                                    | This command<br>\$PSRF112,1,L                                                                                                    | reads the current history settings. (See also write command<br>OG=[parameters]).                                                              |  |  |
|                                                    | The XT55 AVL                                                                                                    | returns the following string:                                                                                                    |  |  |
|                                                    | \$current history<br>kmh, max 50 ki                                                                                                    | v settings: 3 sat, min 5 s, max 0 s, min 0 m, max 40 m, min 20<br>mh                                                                          |  |  |
|                                                    |                                                                                                    |                                                                                                    |  |  |

| \$PSRF103,<br>Msg,Mode,Rate,<br>CecksumEnable,<br>*XX | This command is used to control the output of standard NMEA messages GGA, GLL, GSA, GSV, RMC and VTG. Using this command message, the standard NMEA messages may be polled once, or setup for periodic output. Checksums may also be enabled or disabled depending on the needs of the receiving program. The NMEA message settings are saved in backup memory (as long as the module is supplied with power) each entry when the message is accepted. |                                                                                                    |  |
|-------------------------------------------------------|----------------------------------------------------------------------------------------------------|----------------------------------------------------------------------------------------------------|--|
|                                                       | (Detailed information are available in [3])                                                                                                    |                                                                                                    |  |
|                                                       | Parameters description:                                                                                                    |                                                                                                    |  |
|                                                       | Msg:                                                                                                    | // Configure the required message.                                                                             |  |
|                                                       |                                                                                                    | Defined values<br>00 // GGS message                                                                            |  |
|                                                       |                                                                                                    | 01 // GLL message                                                                                              |  |
|                                                       |                                                                                                    | 02 // GSA message                                                                                              |  |
|                                                       |                                                                                                    | 03 // GSV message                                                                                              |  |
|                                                       |                                                                                                    | 04 // RMC message                                                                                              |  |
|                                                       |                                                                                                    | 05 // VTG message                                                                                              |  |
|                                                       | Mode                                                                                                    | // input values for required configuration                                                                     |  |
|                                                       |                                                                                                    | Defined values<br>00 // enables the rate parameter settings                                                    |  |
|                                                       |                                                                                                    | 01 // query the given message                                                                                  |  |
|                                                       | Rate                                                                                                    | // Setup the required update rate (unit is second)                                                             |  |
|                                                       |                                                                                                    | <u>Defined values</u><br>00255 // Set the periodic rate in second on which a given<br>message has to be output |  |
|                                                       | CecksumEnabl                                                                                                    | e // Enable/disable the checksum                                                                               |  |
|                                                       |                                                                                                    | Defined values<br>00 // Disable Checksum                                                                       |  |
|                                                       |                                                                                                    | 01 // Enable checksum                                                                                          |  |
|                                                       | *XX                                                                                                    | // CheckSum has to be calculated.                                                                              |  |
|                                                       | This command can be sent either from a directly connected XT55 or from one communicating via a data line.                                                                                                    |                                                                                                    |  |
|                                                       | Example 1:                                                                                                    |                                                                                                    |  |
|                                                       | \$PSRF103,00,01,00,01*25                                                                                                    |                                                                                                    |  |
|                                                       | Query the GGA message with checksum enabled                                                                                                    |                                                                                                    |  |
|                                                       | Example 2:                                                                                                    |                                                                                                    |  |
|                                                       | \$PSRF103,05,00,01,01*20                                                                                                    |                                                                                                    |  |
|                                                       | Enable VTG message for a 1 Hz constant output with checksum enabled                                                                                                    |                                                                                                    |  |
|                                                       | Example 3:                                                                                                    |                                                                                                    |  |
|                                                       | \$PSRF103,05,                                                                                                    | 00,00,01*21                                                                                                    |  |
|                                                       | Disable VTG m                                                                                                    | essage                                                                                                    |  |
|                                                       |                                                                                                    |                                                                                                    |  |

| Commands build in the alarm function             |                                                                                                    |                                                                                                    |  |
|--------------------------------------------------|----------------------------------------------------------------------------------------------------|----------------------------------------------------------------------------------------------------|--|
| \$PSRF112,<br>Value,<br>key_number,<br>msg_mode, | Parameter description:                                                                                                    |                                                                                                    |  |
|                                                  | value:                                                                                                    | // configure the alarm keys                                                                                                 |  |
|                                                  |                                                                                                    | Defined value<br>10 // enables key configuration                                                                            |  |
| *XX                                              | key_number                                                                                                    | // determine the alarm key (1,2 possible)                                                                                   |  |
|                                                  |                                                                                                    | Defined values                                                                                                    |  |
|                                                  |                                                                                                    | 1 //General propose input (Pin 20)                                                                                          |  |
|                                                  |                                                                                                    | 2 //General propose input (Pin 30)                                                                                          |  |
|                                                  | msg_mode                                                                                                    | // Defines the call type for each respective telephone number.                                                              |  |
|                                                  |                                                                                                    | Defined values                                                                                                    |  |
|                                                  |                                                                                                    | D // A data call is established to the target telephone number in case of alarm the pre-defined RMC message is transmitted. |  |
|                                                  | alarm                                                                                                    | S // An SMS is sent to the target telephone number in case of<br>containing the alarm text with attached \$GPRMC protocol   |  |
|                                                  |                                                                                                    | V // A voice call is created for the target telephone number in case of alarm                                               |  |
|                                                  | phone_number //set the authorized telephone number                                                                                                    |                                                                                                    |  |
|                                                  | *XX                                                                                                    | // CheckSum has to be calculated.                                                                                           |  |
|                                                  | <b>Example:</b><br>\$PSRF112,10,2,S,012345678*7D<br>This command enables the key configuration. The pre-defined RMC protocol is<br>send to the authorized telephone number (012345678) in case of an alarm on the<br>key 2. An alarm is triggered by falling edge on the configured input.<br>Please refer also to Chapter 4.3 for a connection example. |                                                                                                    |  |
| \$PSRF112,                                       | Parameter dese                                                                                                    | cription:                                                                                                    |  |
| Value,<br>kev number.                            | value:                                                                                                    | // configure the alarm keys                                                                                                 |  |
| *XX                                              |                                                                                                    | Defined value<br>11 // disables key configuration                                                                           |  |
|                                                  | key_number                                                                                                    | // determine the alarm key (1,2 possible)                                                                                   |  |
|                                                  |                                                                                                    | Defined values                                                                                                    |  |
|                                                  |                                                                                                    | 1 //General propose input (Pin 20)                                                                                          |  |
|                                                  |                                                                                                    | 2 //General propose input (Pin 30)                                                                                          |  |
|                                                  | *XX                                                                                                    | // CheckSum has to be calculated.                                                                                           |  |
|                                                  | Example: :                                                                                                    |                                                                                                    |  |
|                                                  | \$PSRF112,11,2<br>This command                                                                                                    | 2*17<br>disables the key (2) configuration.                                                                                 |  |

| \$PSRF112,            | Parameter description:                                                                                                    |                                                                                                 |  |
|-----------------------|----------------------------------------------------------------------------------------------------|-------------------------------------------------------------------------------------------------|--|
| value,<br>kev number. | value:                                                                                                    | // configure the alarm keys                                                                     |  |
| *XX                   |                                                                                                    | Defined value                                                                                   |  |
|                       |                                                                                                    | 12 // displays key number                                                                       |  |
|                       | <b>Example</b> :<br>\$PSRF112,12,2*14<br>This command displays the settings of given key number (2).<br>The received format is: \$alarm key (2): phone: 012345678, protocol: RMC                                                                                      |                                                                                                 |  |
| \$PSRF112,            | Parameter des                                                                                                    | cription:                                                                                       |  |
| value,<br>interval,   | value:                                                                                                    | // configure the sending of SMS                                                                 |  |
| phone number          |                                                                                                    | Defined value                                                                                   |  |
| *XX                   |                                                                                                    | 40 // enable sending of SMS on interval of time (periodically)                                  |  |
|                       |                                                                                                    | interval // determine the interval of time on which an SMS has to be delivered (unit is minute) |  |
|                       | phone_number //set the authorized telephone number                                                                                                    |                                                                                                 |  |
|                       | *XX                                                                                                    | // CheckSum has to be calculated.                                                               |  |
|                       | <b>Example:</b><br>\$PSRF112,40,2,012345678*07<br>This command enables the device to periodically send an SMS to the target<br>number in the case of an alarm. In the given example the SMS will be send every 2<br>minutes to the example target number (012345678). |                                                                                                 |  |
| \$PSRF112,            | Parameter des                                                                                                    | cription:                                                                                       |  |
| value,<br>*XX         | value:                                                                                                    | // configure the sending of SMS                                                                 |  |
|                       |                                                                                                    | Defined value                                                                                   |  |
|                       |                                                                                                    | 41 // disable periodically sending of SMS                                                       |  |
|                       | *XX                                                                                                    | // CheckSum has to be calculated.                                                               |  |
|                       | Example 2:<br>\$PSRF112,41*<br>This command                                                                                                    | 0C<br>disables the periodical sending of SMS                                                    |  |
|                       |                                                                                                    |                                                                                                 |  |

| Command for in              | Command for internal test purposes                                                             |                                                                                                    |  |
|-----------------------------|------------------------------------------------------------------------------------------------|----------------------------------------------------------------------------------------------------|--|
| \$PSRF111,<br>value,<br>*XX | Parameter description:                                                                         |                                                                                                    |  |
|                             | value:                                                                                         | //commands overview<br><u>Defined value</u><br>0 //overview of all implemented test commands                                                                   |  |
|                             | *XX                                                                                            | //CheckSum has to be calculated.                                                                                                    |  |
|                             | Example:<br>\$PSRF111,0*3                                                                      | A                                                                                                    |  |
| \$PSRF111,                  | Parameter des                                                                                  | cription:                                                                                                    |  |
| value,<br>*XX               | value:                                                                                         | <ul> <li>//configure the download procedure</li> <li><u>Defined values</u></li> <li>1 //returns the current version number of software and hardware</li> </ul> |  |
|                             | *XX                                                                                            | //CheckSum has to be calculated.                                                                                                    |  |
|                             | Example:<br>\$PSRF111,1*3                                                                      | B<br>current version: SW/YT CPS vv                                                                                                    |  |
|                             | Response.                                                                                      | HW:XT_GPS_yy                                                                                                    |  |
|                             | (xx refers to the XT55 software version while yy refers to the hardware version of the module) |                                                                                                    |  |
| \$PSRF111,                  | Parameter des                                                                                  | cription:                                                                                                    |  |
| value,<br>*XX               | value:                                                                                         | //configure the download procedure<br><u>Defined value</u><br>3 //performs the test of Flash                                                                   |  |
|                             | *XX                                                                                            | //CheckSum has to be calculated.                                                                                                    |  |
|                             | Example:                                                                                       |                                                                                                    |  |
|                             | \$PSRF111,3*3<br>Response:                                                                     | 9<br>ERROR or SUCCESS                                                                                                    |  |
|                             | i tooponooi                                                                                    |                                                                                                    |  |
| \$PSRF111,                  | Parameter dese                                                                                 | cription:                                                                                                    |  |
| value,<br>*XX               | value:                                                                                         | //configure the download procedure<br><u>Defined value</u><br>30 //performs the test of debugging                                                              |  |
|                             | *XX                                                                                            | //CheckSum has to be calculated.                                                                                                    |  |
|                             | Example:<br>\$PSRF111,30*                                                                      | 09                                                                                                    |  |
|                             | Response:                                                                                      | information about the performed flash test                                                                                                    |  |

| \$PSRF111,<br>value,<br>*XX | Parameter desc<br>value:<br>*XX<br>Example:<br>\$PSRF111,4*3<br>Response:        | cription:<br>//configure the download procedure<br>Defined value<br>4 //performs the test of serial port<br>//CheckSum has to be calculated.<br>E<br>ERR: malfunction detected<br>OK: serial port 2 successfully tested |
|-----------------------------|----------------------------------------------------------------------------------|----------------------------------------------------------------------------------------------------|
| \$PSRF111,<br>value,<br>*XX | Parameter dese<br>value:<br>*XX<br><b>Example:</b><br>\$PSRF111,5*3<br>Response: | cription:<br>//configure the download procedure<br>Defined value<br>5 //performs automatic test<br>//CheckSum has to be calculated.<br>F<br>ERROR GPIO or SUCCESS<br>ERROR COM2<br>ERROR GPIO COM2                      |
| \$PSRF111,<br>value,<br>*XX | Parameter dese<br>value:<br>*XX<br>Example:<br>\$PSRF111,50*<br>Response:        | cription:<br>//configure the download procedure<br>Defined value<br>50 //performs automatic test<br>//CheckSum has to be calculated.<br>0F<br>ERROR GPIO or SUCCESS<br>ERROR COM2<br>ERROR GPIO COM2                    |
| \$PSRF111,<br>value,<br>*XX | Parameter dese<br>value:<br>XX<br><b>Example:</b><br>\$PSRF111,7*3<br>Response:  | <u>cription:</u><br>//configure the download procedure<br><u>Defined value</u><br>7//performs the test of GSM board continuity<br>//CheckSum has to be calculated.<br>D<br>ERROR or SUCCESS                             |

| \$PSRF111,    | Parameter des              | cription:                                                                                             |  |
|---------------|----------------------------|----------------------------------------------------------------------------------------------------|--|
| value,<br>*XX | value:                     | //configure the download procedure                                                                    |  |
|               |                            | <b>Defined value</b><br>70 //information about the malfunctional tracks                               |  |
|               | XX                         | //CheckSum has to be calculated.                                                                      |  |
|               | Example:                   |                                                                                                    |  |
|               | \$PSRF111,7*3<br>Response: | D<br>ERROR or SUCCESS                                                                                 |  |
|               |                            |                                                                                                    |  |
| \$PSRF111,    | Parameter des              | cription:                                                                                             |  |
| value,<br>*XX | value:                     | //configure the download procedure                                                                    |  |
|               |                            | <b>Defined value</b><br>8 // performs the test of all GPIO's                                          |  |
|               | *XX                        | // CheckSum has to be calculated                                                                      |  |
|               | Example:                   |                                                                                                    |  |
|               | \$PSRF111,8*3              | 2                                                                                                    |  |
|               | Response:                  | OK: all GPIOs successfully tested                                                                     |  |
|               |                            |                                                                                                    |  |
| \$PSRF111,    | Parameter des              | cription:                                                                                             |  |
| value,<br>*XX | value:                     | //configure the download procedure                                                                    |  |
|               |                            | 80 // information about the malfunction of GPIO's                                                     |  |
|               | *XX                        | // CheckSum has to be calculated.                                                                     |  |
|               | Example:                   |                                                                                                    |  |
|               | \$PSRF111,80*<br>Response: | 02<br>Verbose information about malfunctional GPIOs                                                   |  |
|               |                            |                                                                                                    |  |
| \$PSRF111,    | Parameter description:     |                                                                                                    |  |
| value,<br>*XX | value:                     | //configure the download procedure                                                                    |  |
|               |                            | 81 // reports the current state of each read GPIO's (endless loop)                                    |  |
|               | *XX                        | // CheckSum has to be calculated                                                                      |  |
|               | Example:                   |                                                                                                    |  |
|               | \$PSRF111,81*<br>Response: | 03<br>Current state of each read GPIO (endless loop)                                                  |  |
|               |                            |                                                                                                    |  |
| \$PSRF111,    | Parameter des              | cription:                                                                                             |  |
| value,<br>*XX | value:                     | //configure the download procedure                                                                    |  |
| ~~            |                            | <ul> <li>Defined value</li> <li>9 // information about the current and voltage of antenna.</li> </ul> |  |
|               | *XX                        | // CheckSum has to be calculated                                                                      |  |
|               | Example:                   |                                                                                                    |  |
|               | \$PSRF111,9*3<br>Response: | 3<br>Vrf:0x85A Is:0x86C //Hex value of antenna voltage and current of                                 |  |
|               |                            | the XT55 GPS part                                                                                     |  |
|               |                            |                                                                                                    |  |

| \$PSRF111,<br>value,<br>*XX | Parameter description:                 |                                                                                                    |  |
|-----------------------------|----------------------------------------|----------------------------------------------------------------------------------------------------|--|
|                             | value:                                 | //configure the download procedure<br><u>Defined value</u><br>90 // calibration points, calculated voltage and current. |  |
|                             | *XX                                    | // CheckSum has to be calculated.                                                                                       |  |
|                             | Example:<br>\$PSRF111,90*<br>Response: | 03<br>Calibration points, calculated voltage and current                                                                |  |

### Received alarm SMS from XT55

Protocol<CRLF>

Protocol The following protocol type can be received: RMC

### Example:

\$GPRMC,103530.000,A,5040.3986,N,01058.8636,E,0.06,171.45,290903,,\*04<CRLF>

# 4 Software interface

The module XT55 is capable of outputting data in the NMEA-0183 format as defined by the National Marine Electronics Association (NMEA), Standard for Interfacing Marine Electronic Devices, Version 2.20, January 1<sup>st</sup>, 1997.

### 4.1 NMEA output messages

The table below shows all NMEA output messages supported by the module XT55 as well as a brief description of each output message.

| Option | Description                                                                                   |
|--------|-----------------------------------------------------------------------------------------------|
| GGA    | Time, position and fix type data.                                                             |
| GLL    | Latitude, longitude, UTC time of position fix and status.                                     |
| GSA    | GPS receiver operating mode, satellites used in the position solution and DOP values.         |
| GSV    | The number of GPS satellites in view satellite ID numbers, elevation, azimuth and SNR values. |
| RMC    | Time, date, position, course and speed data.                                                  |
| VTG    | Course and speed information relative to the ground.                                          |

# 4.2 How to switch the XT55 AVL in the command mode and vice versa

While running XT55 AVL software the module can be easily switched back and forth from GPS mode to command mode.

To set the XT55 module to command mode enter the AT#1<enter> command. It should be mentioned that while entering the AT command the module still receives GPS data and the typed characters will not de displayed on the screen.

In order to switch the echo mode on the command ATE1<enter> has to be sent.

The XT55 module can be switched back to GPS mode by issuing the AT#0<enter> command.

NOTE: Hardware handshake on the terminal software should be deactivated, otherwise the commands are ignored from the terminal software.

# 4.3 Digital Inputs

The input pins (pin 20 - GPIO 15, pin 30 - GPIO 3) of the 80-pin board-to-board connector are pre-defined as digital inputs.

These input pins can be connected to the CMOS +3.3V DC. The figure below illustrates how to connect these inputs.

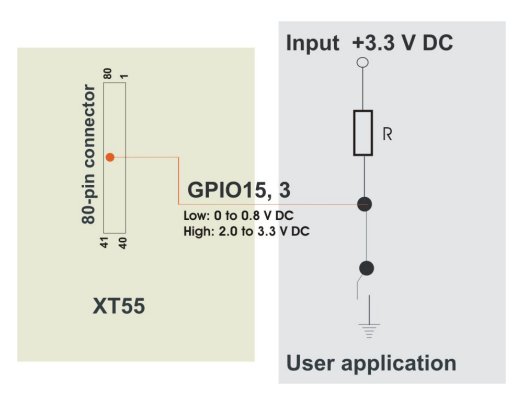

Figure 12: Connection example for GPIO 15 and GPIO 3

SIEMENS Mobile

# **5** Example application

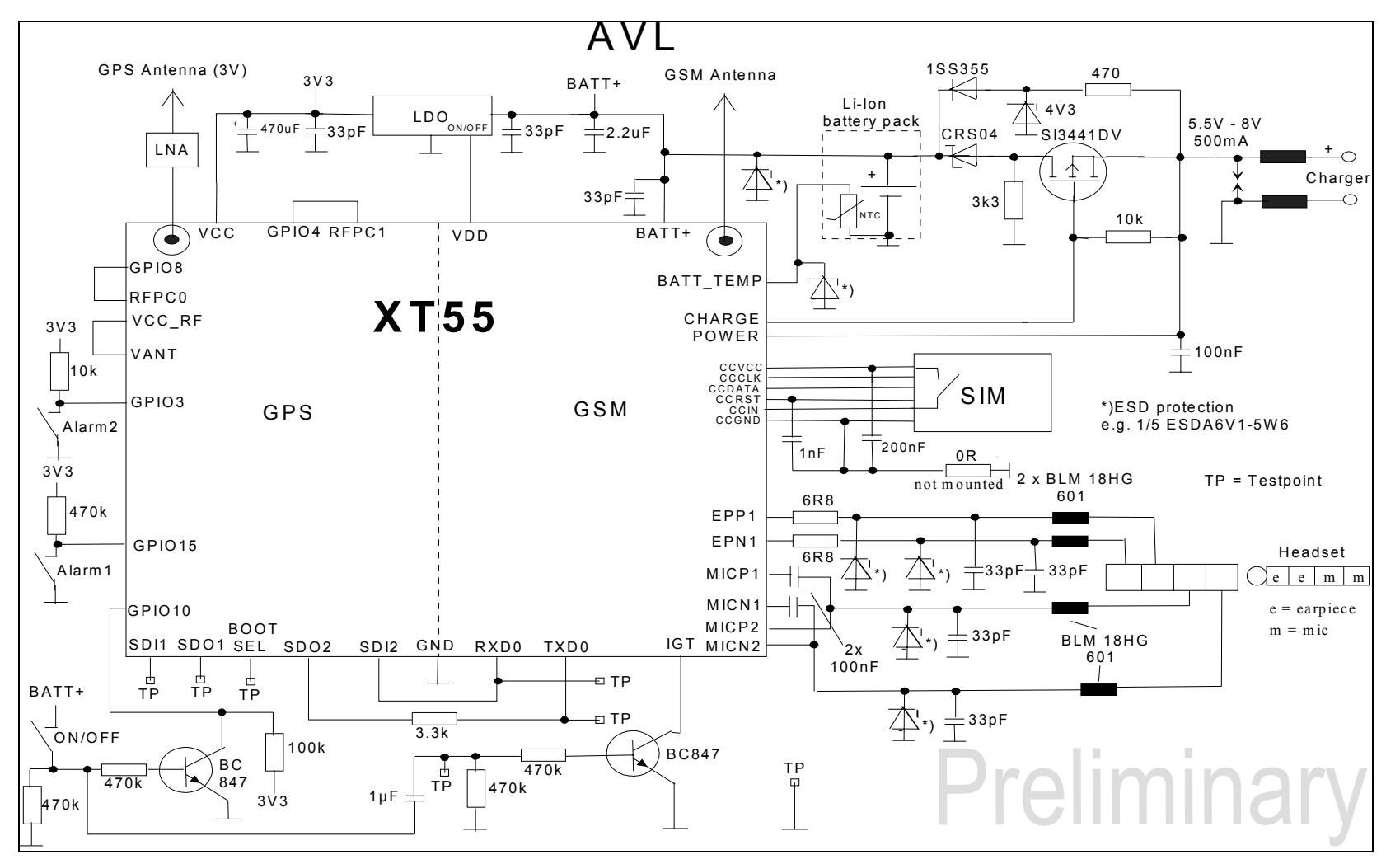

Figure 13: Example application of XT55 module with integrated AVL software

Figure 13 shows a typical example of a portable AVL application set.

Power will be supplied from an integrated Li-Ion battery pack. The charging control is integrated in the GSM part of the XT55 module and can be used for the entire module, see [2] for details. The headset jack is assigned to audio interface 1 of the XT55 module. The MICP2 and MICN2 lines are intended for feeding a microphone.

#### Switch on /off procedure

The GSM part of the XT55 module can be powered on by pressing the ON/OFF key. The ignition line (IGT) goes low level via the pnp transistor. During the start-up procedure the VDD line output goes active high and the low drop regulator will be switched on. This causes the GPS part of the XT55 module to start-up.

When pressing the ON/OFF key during operation the XT55 module will be switched off safely using the internally activated AT^SMSO command.

NOTE: No warranty can be given for the example above because the functionality and the compliance with regional regulations are depending in a great amount on the used electronic components and the application layout.

Power supply ratings can be found in Table 3. For further details refer to [2]

Table 3: Average supply current without antenna

| Parameter            | Description            | Conditions                                                    | Тур | Unit |
|----------------------|------------------------|---------------------------------------------------------------|-----|------|
| I <sub>GPS_VCC</sub> | Average supply current | Continuous mode (without<br>antenna feeding on<br>GPS_VCC_RF) | 80  | mA   |

Please note that the stated current values are depending on the used mode of the module